## **Manter Parcelamento Judicial**

1/12

O objetivo desta funcionalidade é filtrar e exibir dados do parcelamento judicial, podendo ser acessada no caminho Gsan > Cobranca > Parcelamento Judicial > Manter Parcelamento Judicial.

### Observação

Informamos que os dados exibidos nas telas a seguir são fictícios, e não retratam informações de clientes.

Verifica existência da matrícula do imóvel

• Caso a matrícula do imóvel informada não exista no sistema, será exibida a mensagem "Matrícula inexistente".

### Valida cliente

• Caso o código do cliente informado não exista no sistema, será exibida a mensagem "Cliente inexistente. Informe ou pesquise outro Cliente.".

### Valida data

• Caso a data esteja inválida, será exibida a mensagem "Data inválida".

Verifica data final menor que data inicial

 Caso a data final seja anterior à data inicial, será exibida a mensagem "Data Final do Período é anterior à Data Inicial do Período".

Verifica preenchimento dos campos

• Caso não tenha sido informada nenhuma opção de filtragem, será exibida a mensagem "Informe pelo menos uma opção de seleção".

Nenhum registro encontrado

 Caso a busca não retorne nenhum registro, será exibida a mensagem "A pesquisa não retornou nenhum resultado".

Inicialmente, o sistema exibe uma tela de filtro. Informe os parâmetros que julgar necessários e clique no botão **Filtrar**.

| Gsan -> Cobranca -> Parcelamento Judicial -> Manter Parcelamento Judicial |                                        |            |  |  |  |  |
|---------------------------------------------------------------------------|----------------------------------------|------------|--|--|--|--|
| Filtrar Parcelamento Judio                                                | tial                                   |            |  |  |  |  |
| Para filtrar o Parcelamento Judicial, i                                   | nforme os dados abaixo:                | ~          |  |  |  |  |
| Código do Cliente Responsável:                                            |                                        | 8          |  |  |  |  |
| Código do Cliente Usuário:                                                | R                                      | Ø          |  |  |  |  |
| Matrícula do Imóvel:                                                      | R                                      | Ø          |  |  |  |  |
| Processo Judicial:                                                        |                                        |            |  |  |  |  |
| Período Parcelamento:                                                     | 01/04/2013 🖾 a 30/04/2013 🖾 dd/mm/aaaa |            |  |  |  |  |
| Limpar Cancelar                                                           |                                        | Filtrar    |  |  |  |  |
| Carloolar                                                                 | 1                                      | - Inci cai |  |  |  |  |
|                                                                           |                                        |            |  |  |  |  |
|                                                                           |                                        |            |  |  |  |  |
|                                                                           |                                        |            |  |  |  |  |

## **Preenchimento dos Campos**

| Campo                            | Preenchimento dos Campos                                                                                                    |
|----------------------------------|----------------------------------------------------------------------------------------------------|
|                                  | Informe código do cliente responsável, com no máximo 9 (nove) dígitos, ou                                                                                                  |
| Código do Cliente<br>Besponsável | clique no botão 🕄, link Pesquisar Cliente, para selecionar o cliente responsável desejado. O nome do cliente será exibido no campo ao lado.                                |
|                                  | Para apagar o conteúdo do campo, clique no botão<br>exibição.                                                                                                    |
|                                  | Informe código do cliente usuário, com no máximo 9 (nove) dígitos, ou clique no                                                                                            |
| Código do Cliente<br>Usuário     | botão 🕵, link Pesquisar Cliente, para selecionar o cliente responsável desejado. O nome do cliente será exibido no campo ao lado.                                          |
|                                  | Para apagar o conteúdo do campo, clique no botão<br>exibição.                                                                                                    |
| Matrícula do Imóvel              | Informe a matrícula do imóvel, ou clique no botão 🔍, link Pesquisar Imóvel, para selecionar a matrícula desejada. A identificação do imóvel será exibida no campo ao lado. |
|                                  | Para apagar o conteúdo do campo, clique no botão 📎 ao lado do campo em<br>exibição.                                                                                        |

| Campo                   | Preenchimento dos Campos                                                                                                    |
|-------------------------|----------------------------------------------------------------------------------------------------|
| Processo Judicial       | <ul> <li>Informe o número do processo judicial, com no máximo 20 (vinte) dígitos, no formato NNNNNN-DD.AAAA.JTR.OOOO, onde:</li> <li>NNNNNNN - Número sequencial, por unidade de origem, a ser reiniciado a cada ano;</li> <li>DD - Dígito verificador;</li> <li>AAAA - Ano do ajuizamento do processo;</li> <li>J = Órgão ou segmento do Poder Judiciário;</li> <li>TR = Tribunal do respectivo segmento do Poder Judiciário;</li> <li>OOOO - Unidade de Origem do Processo.</li> </ul>                                                                |
| Período<br>Parcelamento | <ul> <li>Informe as datas referentes ao período do parcelamento judicial, no formato dd/mm/aaaa (dia, mês, ano), ou clique no botão i, link Pesquisar Data - Calendário, para selecionar as datas desejadas.</li> <li>Quando a data inicial for informada, o sistema replica a mesma data para a data final.</li> <li>Caso a data não esteja preenchida ou esteja preenchida com a mesma data inicial, será permitida alteração para uma data maior que a inicial.</li> <li>Quando a data inicial for limpa, a data final também será limpa.</li> </ul> |

Com base nos parâmetros informados, será exibida a tela com os registros que atenderam ao filtro, que ficam disponíveis para refinar a pesquisa, clicando no hiperlink do campo "Cliente Responsável" será exibida a tela de "Consulta Parcelamento Judicial".

| Gsan -> Cobranca -> Parcelamento Judicial -> Manter Parcelamento Judicial |                   |                |             |  |  |  |
|---------------------------------------------------------------------------|-------------------|----------------|-------------|--|--|--|
| Manter Parcelamento Judicial                                              |                   |                |             |  |  |  |
|                                                                           |                   |                |             |  |  |  |
| Cliente Responsável                                                       | Data Parcelamento | N° de Parcelas | Situação    |  |  |  |
| CARMELIA MARQUES PIRES                                                    | 16/04/2013        | 3              | CANCELADO   |  |  |  |
| CARMELIA MARQUES PIRES                                                    | 16/04/2013        | 4              | NORMAL      |  |  |  |
| CARMELIA MARQUES PIRES                                                    | 16/04/2013        | 4              | CANCELADO   |  |  |  |
| CARMELIA MARQUES PIRES                                                    | 16/04/2013        | 4              | CANCELADO   |  |  |  |
| CARMELIA MARQUES PIRES                                                    | 16/04/2013        | 5              | NORMAL      |  |  |  |
| CARMELIA MARQUES PIRES                                                    | 16/04/2013        | 6              | CANCELADO   |  |  |  |
| CARMELIA MARQUES PIRES                                                    | 16/04/2013        | 10             | CANCELADO   |  |  |  |
| CARMELIA MARQUES PIRES                                                    | 16/04/2013        | 10             | CANCELADO   |  |  |  |
| CARMELIA MARQUES PIRES                                                    | 17/04/2013        | 4              | CANCELADO   |  |  |  |
| CARMELIA MARQUES PIRES                                                    | 18/04/2013        | 1              | CANCELADO   |  |  |  |
|                                                                           | <u>1 2 3 4 5</u>  |                |             |  |  |  |
|                                                                           |                   |                |             |  |  |  |
|                                                                           |                   |                | Novo Filtro |  |  |  |
|                                                                           |                   |                |             |  |  |  |
|                                                                           |                   |                |             |  |  |  |

Ao clicar no hiperlink do no hiperlink do campo "Cliente Responsável", tela acima, será exibida a tela de "Consulta Parcelamento Judicial", tela abaixo, exibindo os dados do cliente, sem permitir alteração, e os dados do parcelamento.

Ao lado do Campo "No Processo Judicial" contém o botão 🎼 que permite imprimir o documento do

Last update: 31/08/2017 ajuda:cobranca:manter\_parcelamento\_judicial https://www.gsan.com.br/doku.php?id=ajuda:cobranca:manter\_parcelamento\_judicial&rev=1443119107 01:11

acordo judicial que fora anexado.

| Consultar Parcelamento Judicial                                                                          |                           |                 |                    |  |  |  |  |
|----------------------------------------------------------------------------------------------------|---------------------------|-----------------|--------------------|--|--|--|--|
| Dados do Cliente                                                                                         |                           |                 |                    |  |  |  |  |
| Cliente Responsável:                                                                                     | 534560                    | CARMELIA MARQU  | IES PIRES          |  |  |  |  |
| Situação:                                                                                                | NORMAL                    |                 |                    |  |  |  |  |
| Data do<br>Parcelamento:                                                                                 | 16/04/2013                | 16/04/2013      |                    |  |  |  |  |
| Advogado<br>Responsável:                                                                                 | MESMO IMOVEL CH           | MESMO IMOVEL CH |                    |  |  |  |  |
| N° Processo Judicial:                                                                                    | 0456973-82.2012.8.19.0001 |                 |                    |  |  |  |  |
|                                                                                                    | Dados do Pa               | arcelamento     |                    |  |  |  |  |
| Débitos Atualizados                                                                                      | s Valor do Acordo         | Desconto        | Juros              |  |  |  |  |
| 28,07                                                                                                    | 10,00                     | 64,37%          | 0,00%              |  |  |  |  |
| Valor Entrada                                                                                            | Valor Custas              | VI. Honorários  | Valor Parcelamento |  |  |  |  |
| 0,00                                                                                                    | 10,00                     | 10,00           | 10,00              |  |  |  |  |
| Emitir Custas Emitir Honorários Emitir Adicionais por Atraso Emitir Entrada                              |                           |                 |                    |  |  |  |  |
| Emitir Parcelas         Imprimir Resumo         Cancelar Parcelamento         Cancelar Adicionais Atraso |                           |                 |                    |  |  |  |  |
| Voltar Cancelar                                                                                          |                           |                 |                    |  |  |  |  |

Ao clicar no botão Emitir Custas , o sistema emite as custas judiciais sobre o parcelamento, conforme modelo abaixo:

|                              | [                                        | Ocumento N.º: 2013/2464166           |                        |            |                          |
|------------------------------|------------------------------------------|--------------------------------------|------------------------|------------|--------------------------|
| MATRÍCULA<br>10316490.1      | CLIENTE<br>MARINELZA MARIA DE OL         | IVEIRA (                             | CPF/CNPJ<br>054.430.48 | l:<br>3457 | VENCIMENTO<br>16/05/2013 |
| INSCRIÇÃO<br>029.360.386.076 | 0.000 R ENGENHO AL                       | IVEL<br>GODOAIS, N. 00019 - MASS     | ANGAN.                 | A CABO DE  | E SANTO AGOSTINHO        |
| ENDER EÇO PARA E             | NTREGA                                   |                                      |                        |            |                          |
| OBSERVAÇÃO: Guia             | referente as custas do parcelame         | nto judicial de nº 0456973-82.2012.8 | .19.0001               |            |                          |
| DESCRIÇÃO                    | D DOS SERVIÇOS E TARIF                   | AS                                   |                        |            | VALOR R\$                |
| CUSTAS PAR                   | C. JUDICIAL 1/1                          |                                      |                        |            | 10,00                    |
| NOSSO NÚMERO:                | 14748230702464166-1                      | Ţ                                    | OTAL                   | R\$        | 10,00                    |
|                              | ,                                        | AUTENTICAÇÃO MECÂNICA                |                        |            |                          |
| Emitido por:                 | ADMINISTRADOR<br>MATRÍCULA<br>10316490.1 | (INSCRIÇÃO<br>029.360.386.0760.00    | 00                     | Emi t      | ido em: 16/05/2013       |
| VENCIMENTO                   | 16/05/2013                               | VALOR R                              | \$                     |            | 10,00                    |
| 82800000                     | 000-1 10000018029-3 1031                 | 6490100-1 24641660011-6              |                        |            | VIA COMPESA              |
|                              |                                          |                                      |                        | AUTEN      | FICAÇÃO MECÂNICA         |

Emitir Honorários, o sistema emite os honorários judiciais sobre o parcelamento, Ao clicar no botão conforme modelo abaixo:

- 09.769.035/0001-64

| - | 09. | 769. | 035/ | 0001 | L-64 |
|---|-----|------|------|------|------|
|   | ~~. |      | ~~~~ | ~~~~ |      |

Documento N.º: 2013/2464167

|                               |                              |                              | •                    |               |                    |
|-------------------------------|------------------------------|------------------------------|----------------------|---------------|--------------------|
| MATRÍCULA<br>10316490.1       | CUENTE<br>MARINELZA MARIA DE | OLIVEIRA                     | CPF/CNF<br>054.430.4 | °J:<br>484-57 | 16/05/2013         |
| INSCRIÇÃO<br>029.360.386.0760 | .000 R ENGENHO               | DIMÓVEL<br>DALGODOAIS, N. 00 | 019 - MASSANGAI      | NA CABO DE    | SANTO AGOSTINHO    |
| ENDEREÇO PARA E               | NTREGA                       |                              |                      |               |                    |
| OBSERVAÇÃO: Guia              | referente aos honorarios do  | parcelamento judicial de n'  | 0456973-82.2012.8.19 | .0001         |                    |
| DESCRIÇÃO                     | DOS SERVIÇOS E T/            | ARIFAS                       |                      |               | VALOR R\$          |
| HONORARIO                     | 3 PARC. JUDICIAL 1           | <i>n</i>                     |                      |               | 10,00              |
| NOSSO NÚMERO:                 | 1474823070246416             | 7-0                          | TOTAL                | R\$           | 10,00              |
|                               |                              | AUTENTICAÇÃO ME              | CÂNICA               |               |                    |
| Emitido por:                  | ADMINISTRADOR                |                              |                      | Emit          | ido em: 16/05/2013 |
|                               | MATRÍCULA<br>10316490.1      | (INSCRIÇ<br>029.360.         | ÃO<br>386.0760.000   | )             |                    |
| VENCIMENTO                    | 16/05/2013                   | >                            | VALOR R\$            |               | 10,00              |
| 82850000                      | 000-0 10000018029-3 1        | 0316490100-1 2464            | 1670011-0            |               | VIA COMPESA        |
|                               |                              |                              |                      | AUTENT        | TICAÇÃO MECÂNICA   |

Ao clicar no botão Emitir Adicionais por Atraso, o sistema emite os adicionais sobre o atraso de pagamento do parcelamento, conforme modelo abaixo:

| - | 09.769.035/0001-64 |  |
|---|--------------------|--|
|---|--------------------|--|

#### Documento N.º: 2013/2464697

| MATRÍCULA<br>07715887.3     | CLIENTE<br>POSTO | DE SAUDE DA F              | АМІША           | CPF                                | VCNPJ:              | VENCIMENTO<br>06/06/2013 |
|-----------------------------|------------------|----------------------------|-----------------|------------------------------------|---------------------|--------------------------|
| INSCRIÇÃO<br>049.650.400.01 | 46.000           | ENDEREÇODOI<br>R JOAO PAUL | MÓVEL<br>O BARI | BOSA, N. 00255 - AMEIXA            | S CUMARU PE         | 55655-000                |
| ENDER EÇO PARA              | ENTREGA          |                            |                 |                                    |                     | )                        |
| OBSERVAÇÃO: Gu              | iia inserida a   | utomaticamente por a       | atraso da       | 1º parcela. Nº do processo 00340   | 595-38.2012.8.19.00 | 54                       |
| DESCRIÇÂ                    | \o Dos s         | ERVIÇOS E TAF              | RIFAS           |                                    |                     | VALOR R\$                |
| GUIA ADICI                  | ON ATRAS         | SO PARC. JUD               | 1/1             |                                    |                     | 43,07                    |
| NOSSO NÚMERO                | ); 1             | 4748230702464687-(         | ;               | тот                                | AL R\$              | 43,07                    |
|                             |                  |                            | AUTE            | NTICAÇÃO MECÂNICA                  |                     | )                        |
| Emitido por                 | : ADMINI         | ISTRADOR                   |                 |                                    | Emi                 | tido em: 16/05/2013      |
|                             | MATE<br>07715    | RÍCULA<br>887.3            |                 | (INSCRIÇÃO<br>049.650.400.0146.000 |                     |                          |
| VENCIMENTO                  | 06/06/2          | 2013                       |                 | VALOR R\$                          |                     | 43,07                    |
| 8285000                     | 10000-0 43       | 070018049-1 07             | 715887          | 300-7 24646870011-1                |                     | VIA COMPESA              |
|                             |                  |                            |                 |                                    | AUTEN               | ITICAÇÃO MECÂNICA        |

Ao clicar no botão **Emitir Entrada**, o sistema emite a guia de entrada a ser paga referente o parcelamento judicial, conforme modelo abaixo:

#### - 09.769.035/0001-64

Documento N.º: 2013/2464190

| MATRÍCULA<br>10368595.2 AF RA     | ITE<br>ANIO PREFEITURA                 | CPF/CN<br>10.358.4                    | IPJ:<br>174/0001-84 | VENCIMENTO<br>02/04/2013 |
|-----------------------------------|----------------------------------------|---------------------------------------|---------------------|--------------------------|
| INSCRIÇÃO<br>002.900.204.0001.720 | ENDEREÇO DO IMÓVEL<br>R VALERIO COELHO | RODRIGUES FILHO, N. 0019              | 90 - ESCOLA I       | LUIZ DE L. RAMOS -       |
| ENDEREÇO PARA ENTRE               | GA                                     |                                       |                     |                          |
| OBSERVAÇÃO: Guia refere           | ente a entrada do parcelamento ju      | dicial de nº 0454329-06.2011.8.19.000 | 1                   |                          |
| DESCRIÇÃO DO                      | S SERVIÇOS E TARIFAS                   |                                       | I                   | VALOR R\$                |
| ENTRADA PARCE                     | LAMENTO JUDICIAL 1/                    | 1                                     |                     | 2,00                     |
|                                   |                                        |                                       |                     |                          |
| NOSSO NÚMERO:                     | 14748230702464190-4                    | TOTAL                                 | R\$                 | 2,00                     |
|                                   | AUTE                                   | NTICAÇÃO MECÂNICA                     |                     |                          |
| Emitido por: ADM                  | INISTRADOR                             |                                       | Emit                | ido em: 16/05/2013       |
| M<br>10                           | IATRÍCULA<br>368595.2                  | (INSCRIÇÃO<br>002.900.204.0001.720    |                     |                          |
| VENCIMENTO 02/0                   | 04/2013                                | VALOR R\$                             |                     | 2,00                     |
| 82890000000-8                     | 8 02000018002-0 10368599               | 5200-3 24641900011-0                  |                     | VIA COMPESA              |
|                                   |                                        |                                       | AUTENT              | ICAÇÃO MECÂNICA          |

Ao clicar no botão Emitir Parcelas, o sistema emite a guia para pagamento da parcela sobre o parcelamento judicial, conforme modelo abaixo:

|                               |                    |                          |                      | - 09.769.              | 035/0001-64        |        |            |             |                      |                 |
|-------------------------------|--------------------|--------------------------|----------------------|------------------------|--------------------|--------|------------|-------------|----------------------|-----------------|
|                               |                    |                          | Docume               | ento N.º: 20           | 13/2464369         |        |            | _           |                      |                 |
| MATRÍCULA<br>07715887.3       | CLIENTE<br>POSTO D | E SAUDE D.               | А ҒАМІША .           | AMEIXASI               | CP                 | F/CNP. | J:         | $) \subset$ | VENCIMEN<br>02/05/20 | 13              |
| INSCRIÇÃO<br>049.650.400.0148 | 5.000              | ENDEREÇO D<br>R JOAO PA  | O IMÓVEL<br>ULO BARB | 0 SA, N. 00            | 255 - AMEIXA       | AS CU  | IMARU PE 5 | 55655-00    | 00                   |                 |
| ENDER EÇO PARA E              | NTREGA             |                          |                      |                        |                    |        |            |             |                      |                 |
| OBSERVAÇÃO: Guia              | referente a        | parcela do parc          | elamento judio       | ial de nº 00346        | 595-38.2012.8.19   | ).0054 |            |             |                      |                 |
| DESCRIÇÃO                     | DOSSE              | RVIÇOS E 1               | FARIFAS              |                        |                    |        |            | VA          | LOR R\$              |                 |
| PARCELAMEI<br>DESCONTO F      | NTO JUD<br>PARCELA | ICIAL CONT.<br>MENTO JUE | AS 1/1<br>DICIAL 1/  | 1                      |                    |        |            |             |                      | 47,07<br>·43,07 |
| NOSSO NÚMERO:                 | 14                 | 7482307024643            | 69-9                 |                        | TO                 | TAL    | R\$        |             |                      | 4,00            |
| VIACUENTE                     |                    |                          | AUTEN                | TICAÇÃO MEC            | ÂNICA              |        |            |             |                      |                 |
| Emitido por:                  | ADMINI:            | STRADOR                  |                      |                        |                    |        | Emit       | ido em      | 1: 16/09             | 5/2013          |
|                               | MATRI<br>077158    | CULA<br>187.3            | )                    | (INSCRIÇÂ<br>049.650.4 | ío<br>400.0146.000 |        | )          |             |                      |                 |
| VENCIMENTO                    | 02/05/20           | 13                       | >                    |                        | VALOR R\$          |        |            |             |                      | 4,00            |
| 82820000                      | 000-5 040          | 100018049-0              | 077158873            | 300-7 24643            | 690011-5           |        |            |             | MA                   | COMPESA         |
|                               |                    |                          |                      |                        |                    |        | AUTEN      | ricação     | MECÂNICA             | `               |

Ao clicar no botão Imprimir Resumo, o sistema emite o resumo do parcelamento judicial, conforme modelo abaixo:

Last update: 31/08/2017 ajuda:cobranca:manter\_parcelamento\_judicial https://www.gsan.com.br/doku.php?id=ajuda:cobranca:manter\_parcelamento\_judicial&rev=1443119107 01:11

| · · · ·                                                                                                    |                                                                                                    |                                                                                            |                                           |  |
|----------------------------------------------------------------------------------------------------|----------------------------------------------------------------------------------------------------|--------------------------------------------------------------------------------------------|-------------------------------------------|--|
|                                                                                                    | GSAN - SIS<br>Resumo<br>N° Proc                                                                                                    | FEMA DE GESTÃO DE SANEAMENTO<br>do Parcelamento Judicial<br>esso 0456973-82.2012.8.19.0001 | PAG 1/2<br>16/05/2013<br>18:43:07<br>R146 |  |
| Dados do Parcel                                                                                                    | Dados do Parcelamento                                                                                                    |                                                                                            |                                           |  |
| Imõvel Principal;<br>Endereço;<br>Cliente Responsāvel<br>Puncionārio;<br>Advogado Responsāve<br>Situação;<br>Data do Parcelament | 103164901<br>RUA ENGENHO ALGODOAL<br>L; CARMELLA MARQUES FIR<br>ADMINISTRADOR<br>21; MESMO IMOVEL CH - 12<br>NORMAL<br>20; 16/04/2013 | S - NUM 00019 - MASSANGANA CABO DE SANTO AGOS<br>ES<br>34567890                            | FINNO PE 54500-000                        |  |
| Condições de Negociação                                                                                                    |                                                                                                    |                                                                                            |                                           |  |
| Valor dos Débitos;                                                                                                    | 28,07                                                                                                    |                                                                                            |                                           |  |
| Valor do Acordo;                                                                                                    | 10,00                                                                                                    |                                                                                            |                                           |  |
| Desconto;                                                                                                    | 64,37%                                                                                                    |                                                                                            |                                           |  |
| Valor da Entrada;                                                                                                    | -                                                                                                    |                                                                                            |                                           |  |
| Valor de <i>C</i> ustas;                                                                                                    | 10,00(100,00%)                                                                                                    |                                                                                            |                                           |  |
| Valor de Honorários                                                                                                    | ;; 10,00(100,00%)                                                                                                    |                                                                                            |                                           |  |
| Taxas de Juros;                                                                                                    | -                                                                                                    |                                                                                            |                                           |  |
| Valor Parcelado;                                                                                                    | 10,00                                                                                                    |                                                                                            |                                           |  |
| Quantidade de Parcelas; 4                                                                                                    |                                                                                                    |                                                                                            |                                           |  |
| Perde Desconto na Parcela Paga em Atraso;                                                                                        |                                                                                                    | SIM                                                                                        |                                           |  |
| Valor das Custas serão Parcelados;                                                                                               |                                                                                                    | лас                                                                                        |                                           |  |
| Valor dos Honorários serão Parcelados;                                                                                           |                                                                                                    | лас                                                                                        |                                           |  |
| Parcelamento com Juros;                                                                                                    |                                                                                                    | ийо                                                                                        |                                           |  |
| Permite Informar o Valor da Parcela;                                                                                             |                                                                                                    | তরণ                                                                                        |                                           |  |
| Parcelamento com Entrada;                                                                                                    |                                                                                                    | หลัง                                                                                       |                                           |  |

Ao clicar no botão **Cancelar Parcelamento**, o sistema exibe a tela abaixo com os dados do parcelamento judicial. Selecione, obrigatoriamente, uma das opções disponibilizada pelo sistema sobre o "Motivo do Cancelamento", e, em seguida, clique no botão **Concluir**, conforme modelo abaixo:

| Cancelar Parcelamento    | Judicial                  |  |
|--------------------------|---------------------------|--|
| Nº do Processo Judicial: | 0034595-38.2012.8.19.0054 |  |
| Cliente Responsável:     | L                         |  |
| Imóvel Principal:        | 77158873                  |  |
| Data do Parcelamento:    | 02/05/2013                |  |
| Data do Cancelamento:    | 16/05/2013                |  |
| Motivo do Cancelamento:* | -                         |  |
| *Campo obrigatório       |                           |  |
| Cancelar                 | Concluir                  |  |

Ao clicar no botão Cancelar Adicionais Atraso, o sistema permite cancelar uma ou mais guias de atraso do parcelamento judicial. Clique no(s) checkbox(s) do(s) item(ns) desejado(s), e, em seguida, clique no botão Concluir, conforme modelo abaixo:

| Cancelar Guias de Atraso do Parcelamento Judicial           |           |                 |                                                                                                    |  |
|-------------------------------------------------------------|-----------|-----------------|----------------------------------------------------------------------------------------------------|--|
| Dados Gerais                                                |           |                 |                                                                                                    |  |
| N° Processo Judicial: 0034595-38.2012.8.19.005 <sup>2</sup> |           |                 |                                                                                                    |  |
| Cliente Resp                                                | oonsável: | L               |                                                                                                    |  |
| Imóvel Principal:                                           |           | 77158873        |                                                                                                    |  |
| Data do Parcelamento:                                       |           | 02/05/2013      |                                                                                                    |  |
| Selecionar                                                  | Valor     | Data Vencimento | Observação                                                                                          |  |
|                                                             | 43,07     | 06/06/2013      | Guia inserida automaticamente por atraso da 1º parcela. Nº do<br>processo 0034595-38.2012.8.19.0054 |  |
| Cancelar                                                    |           |                 | Concluir                                                                                            |  |

# Funcionalidade dos Botões

| Botão   | Descrição da Funcionalidade                                                                       |  |
|---------|---------------------------------------------------------------------------------------------------|--|
| Filtrar | Ao clicar neste botão, o sistema comanda a execução do filtro com base nos parâmetros informados. |  |
| R       | Ao clicar neste botão, o sistema permite consultar um dado nas<br>bases de dados.                 |  |
| 8       | Ao clicar neste botão, o sistema apaga o conteúdo do campo em<br>exibição.                        |  |

| update:<br>31/08/2017 | , ajuda:cobranca:manter_ | _parcelamento | _judicial https://www.gsan.co | om.br/doku.php?id=ajuda:cobranca:manter | _parcelamento_ju | dicial&rev=1443119107 |
|-----------------------|--------------------------|---------------|-------------------------------|-----------------------------------------|------------------|-----------------------|
| 01:11                 |                          |               |                               |                                         |                  |                       |

| Botão                        | Descrição da Funcionalidade                                                                                                    |
|------------------------------|----------------------------------------------------------------------------------------------------|
|                              | Ao clicar neste botão, o sistema permite informar as datas<br>referentes ao período do parcelamento judicial, no formato<br>dd/mm/aaaa (dia, mês, ano), link Pesquisar Data - Calendário. |
| Limpar                       | Ao clicar neste botão, o sistema limpa o conteúdo dos campos na<br>tela.                                                                                                    |
| Cancelar                     | Ao clicar neste botão, o sistema cancela a operação e retorna à<br>tela principal.                                                                                                    |
| Novo Filtro                  | Ao clicar neste botão, o sistema permite retornar para realização de novo filtro.                                                                                                    |
|                              | Ao clicar neste botão, o sistema permite imprimir o documento do acordo judicial, que fora anexado.                                                                                       |
| Emitir Custas                | Ao clicar neste botão, o sistema emite as custas judiciais sobre o parcelamento.                                                                                                    |
| Emitir Honorários            | Ao clicar neste botão, o sistema emite os honorários judiciais sobre o parcelamento.                                                                                                    |
| Emitir Adicionais por Atraso | Ao clicar neste botão, o sistema emite os adicionais sobre o atraso de pagamento do parcelamento.                                                                                         |
| Emitir Entrada               | Ao clicar neste botão, o sistema emite a guia de entrada a ser<br>paga, referente o parcelamento judicial.                                                                                |
| Emitir Parcelas              | Ao clicar neste botão, o sistema emite a guia para pagamento da parcela, referente o parcelamento judicial.                                                                               |
| Imprimir Resumo              | Ao clicar neste botão, o sistema emite o resumo do parcelamento judicial.                                                                                                    |
| Cancelar Parcelamento        | Ao clicar neste botão, o sistema exibe a tela com os dados do parcelamento judicial.                                                                                                    |
| Concluir                     | Ao clicar neste botão, o sistema comanda a execução do cancelamento parcelamento judicial ou adicionais por atraso.                                                                       |
| Cancelar Adicionais Atraso   | Ao clicar neste botão, o sistema cancelar uma ou mais guias de<br>atraso do parcelamento judicial.                                                                                        |

Clique aqui para retornar ao Menu Principal do GSAN

From: https://www.gsan.com.br/ - Base de Conhecimento de Gestão Comercial de Saneamento

Permanent link:

https://www.gsan.com.br/doku.php?id=ajuda:cobranca:manter\_parcelamento\_judicial&rev=1443119107

Last update: 31/08/2017 01:11

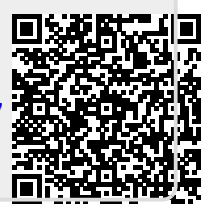